- 1) Go to southdundas.com homepage
- 2) Popular services -> Click Fire & Emergency services

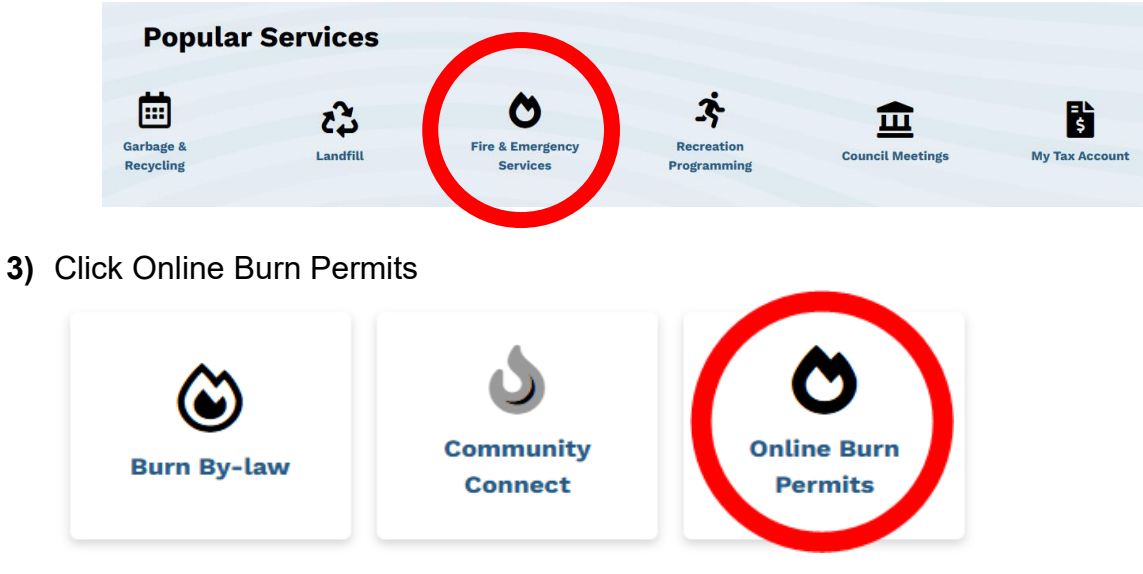

4) Click Residents

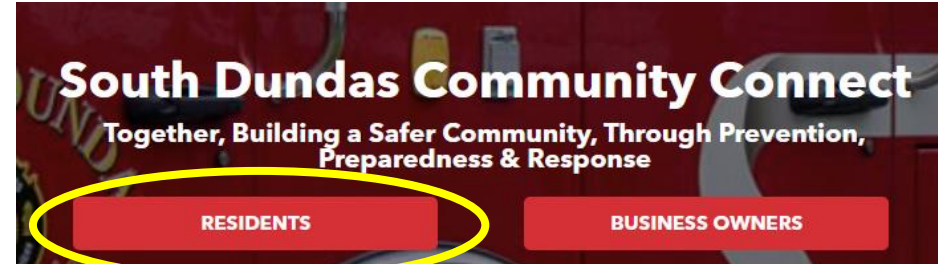

5) Choose Register

| agaith Da         |                 |
|-------------------|-----------------|
| 2 Email           |                 |
| B Password        |                 |
| Keep me signed in | Forgot password |
| Sign              | in              |

## 6) Enter your email

- Create password -> Confirm password
- Accept the terms of use
- Select I am not a robot
- Click register

|   | guth Denge         |                             |
|---|--------------------|-----------------------------|
| 1 | Your email         |                             |
| ê | Create Password    | <                           |
| ô | Confirm Password   | <                           |
| _ | I accept the terms | s of use                    |
|   | I'm not a robot    | reCAPTCHA<br>Privacy - Term |
|   | Register           |                             |

7) Enter your name and phone number then click next

| ٥                                                       | Community<br>Connect                        |
|---------------------------------------------------------|---------------------------------------------|
|                                                         |                                             |
| Welcom                                                  | e to CommunityConnect!<br>Let's get started |
|                                                         |                                             |
| Step 1: Plea<br>First Name                              | se tell us about yourself!                  |
| Step 1: Plea<br>First Name                              | se tell us about yourself!                  |
| Step 1: Plea<br>First Name<br>Last Name                 | se tell us about yourself!                  |
| Step 1: Plea<br>First Name<br>Last Name                 | se tell us about yourself!                  |
| Step 1: Plea<br>First Name<br>Last Name<br>Primary Phoi | se tell us about yourself!                  |
| Step 1: Plea<br>First Name<br>Last Name<br>Primary Phot | se tell us about yourself!                  |

8) Enter your address, and then click next

|                                                        | nunity<br>nect            |   |
|--------------------------------------------------------|---------------------------|---|
| Welcome to Con<br>Let's get<br>Step 2: Where is your p | munityConnect!<br>started | ? |
| Address Line 1 (required)                              |                           |   |
| Enter a location                                       |                           |   |
| Street address                                         |                           |   |
| Suite / Unit Number                                    |                           |   |
| Apartment, suite or unit.                              |                           |   |
| City (required)                                        |                           | 1 |
|                                                        |                           | 2 |
| Province (required)                                    | *                         |   |
| Postal Code                                            |                           | 0 |
| Next                                                   | Cancel                    | 1 |

9) Apply For Permit

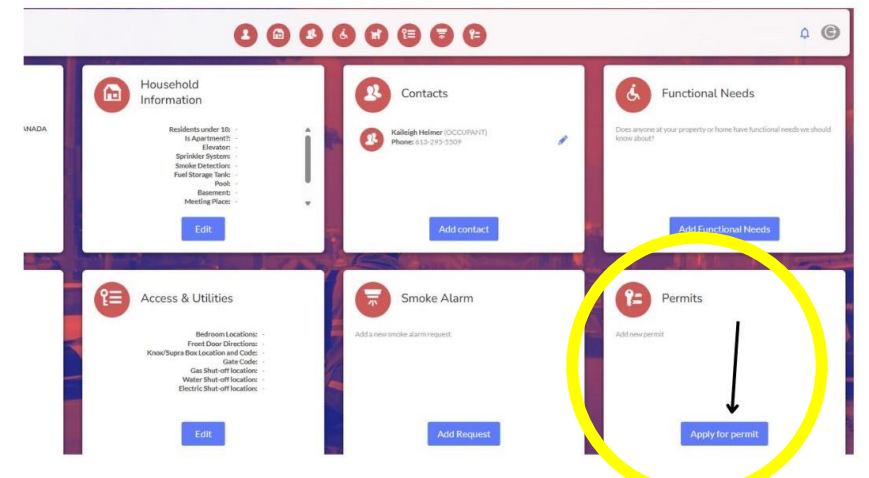

## 10) Choose Permit type

| ddress<br>11865 | COUNTY RD      | 18, WILLIAMSBURG |
|-----------------|----------------|------------------|
| ermit           | Гуре:          |                  |
|                 |                |                  |
| Agricu          | ltural Burn Pe | ermit            |
| Open            | Air Burn       |                  |
| Recrea          | ational Burn P | ermit            |
|                 |                |                  |
|                 |                |                  |

11) Click Each box to accept (Please note: the boxes will change based on the permit type selected)

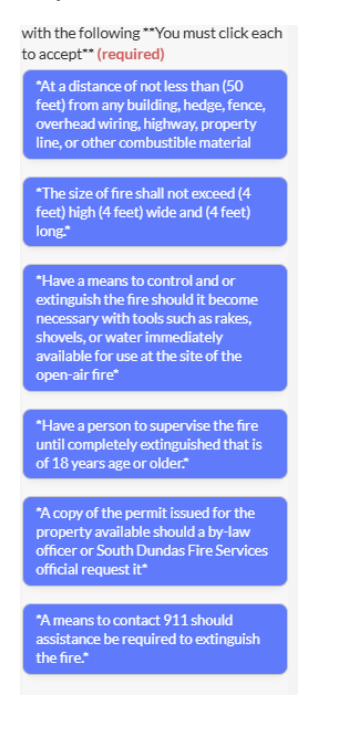

12) A. Include address if it is DIFFERENT than the address you registered with If there is no civic number, please put the closest crossroads, nearest civic number, and the roll number for that property in the box below

| Include the municipal address of the<br>location of the proposed open-air fire if<br>it differs from the address of the<br>applicant |                                     |  |  |  |
|----------------------------------------------------------------------------------------------------|-------------------------------------|--|--|--|
|                                                                                                    | Add an answer to the question above |  |  |  |

B. If you are **NOT** the owner you must attach owners' written consent

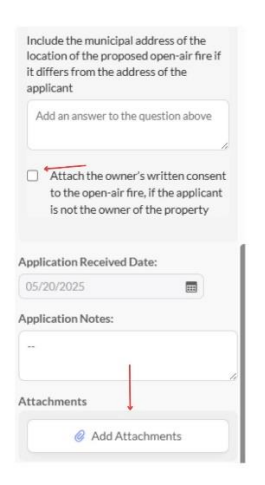

13)A. If you have applied for the free recreation permit you will click submit

| P= Add Permit                                                                                                    | ×  |  |
|----------------------------------------------------------------------------------------------------|----|--|
| "Shall only conduct a recreational or<br>outdoor fireplace between 5:00pm<br>and midnight"                                            | 1  |  |
| *Has equipment capable of<br>controlling the fire such as rakes,<br>shovels, or water immediately<br>available for use*               |    |  |
| *Shall not be set when a Municipal fire ban is in place*                                                                              |    |  |
| Provide the municipal address of the<br>location of the proposed open-air fire if<br>it differs from the address of the<br>applicant. |    |  |
| Add an answer to the question above                                                                                                   | r. |  |
| Application Received Date:                                                                                                    | 1. |  |
| 05/20/2025                                                                                                    | L  |  |
| Application Notes:                                                                                                    |    |  |
|                                                                                                    |    |  |
| Attachments                                                                                                    |    |  |
| Ø Add Attachments                                                                                                    | ļ. |  |
| Submit Cancel                                                                                                    |    |  |

B. Click Pay and Submit at the bottom of the screen

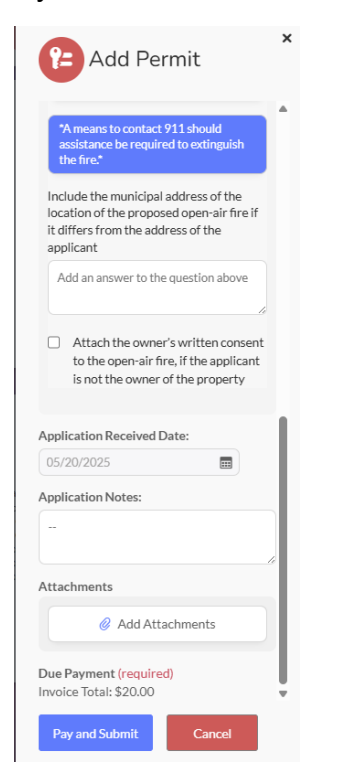

14) Once you have selected pay and submit, a second screen will pop up, asking you to pay and submit. Please click the pay and submit button.

- This will take you to a page where you will enter your card information.
- Once paid select back to portal.
- You will see your permit under permits; you will have an invoice sent to your email. You are also able to see your invoice if you click on the eye icon beside your permit.

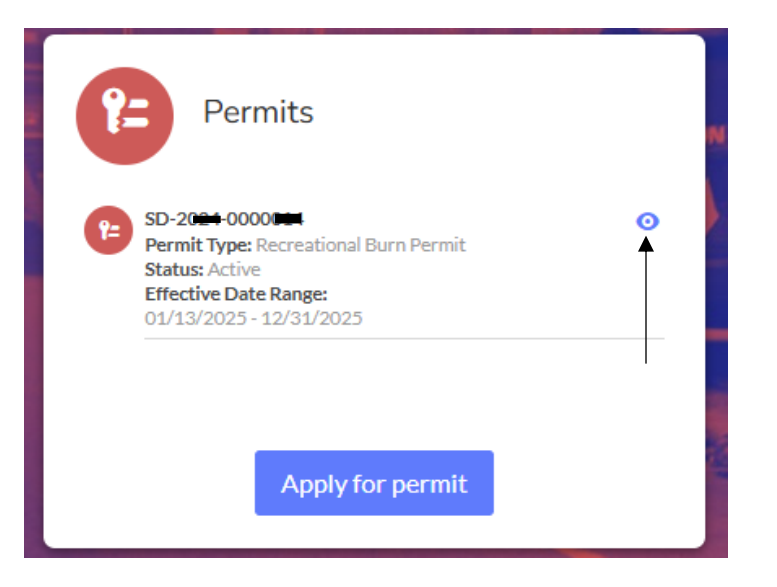